# Education Requirement for Fluoride Varnish Application

## **In-Person Training:**

- 1. Contact the Office of Oral Health at adh.ooh@arkansas.gov or call 501-280-4051
- 2. Training includes:
  - a. Presentation from a qualified Registered Dental Hygienist
  - b. Lunch for attendees
  - c. Toolkit of resources for implementation and reimbursement
  - d. Starter pack of fluoride varnish

# **Online Training:**

- 1. Go to www.train.org
- 2. Click on Create an Account
  - a. Create Login Name
  - b. Create Password
  - c. Confirm Password: Passwords must match
  - d. Email Address: Please enter a valid email address
  - e. First Name: Please enter your legal first name
  - f. Last Name: Please enter your legal last name
  - g. Time Zone
  - h. Zip/Postal Code
  - i. Agree to all TRAIN policies
  - j. Click on "Create Account"

### 3. Update your profile

- a. Under Notifications, click on "Your profile is incomplete"
- b. Manage Groups: Click, "Join Another Group" and select an affiliate you want to join
- c. Contact: Add a phone number
- d. Address: Add your work address
- e. Organization: Enter your organization name, department and work title
- f. Professional Role: Select up to three professional roles that best match your profession
- g. Work Settings: Select up to three work settings that best fit your work environment
- h. Click the "Save" button and "Close"

#### 4. Launch Course

- a. On the HOME page and click on "Course Catalog" at the top of the page
- b. Where it says, "Search TRAIN" type in course code "1040373"
- c. Click on, "Caries Risk Assessment, Fluoride Varnish and Counseling"
- d. Click the green "Launch" button
- e. In the pop-up box, please enter your current Arkansas Practice Licensing and Certification information. Include the license number and expiration date.
- f. If you do not have licensing and certification information, please enter "N/A"
- g. Take course and score at least 80% on assessment

#### 5. Save Certificate

- a. After completion, under "Options" on the thank you page, click on "Download your certificate of completion"
- b. Save your "Smiles for Life" certificate to your computer
- c. Print and file a copy

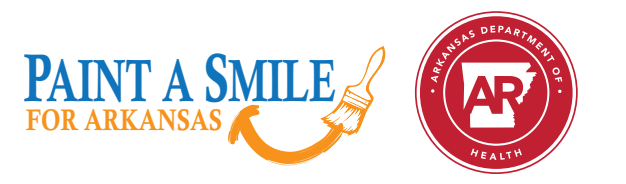